## **HESI Payment Instructions**

- 1. Sign in to Evolve or create an Evolve account (if one has not been created). Go to evolve.elsevier.com,
  - Press Sign In
  - Enter login credentials
- 2. Click Catalog tab on the upper, right-hand portion of the screen.
- 3. Scroll down and look for **HESI Secured Exams**, and click on **Register for Results and Remediation**, then press the blue button that says "**Register**."
- 4. Scroll down, and click "**Proceed to Checkout/Redeem**." Complete and submit personal information.
- 5. Go to **My Evolve** tab on the upper, right-hand portion of the screen. Look for **HESI Assessment Student Access**, and click the hyperlink.
- 6. Click the **Payment tab** and enter the **Payment ID** (This is for the exam being taken and can be found on the Lee College HESI web page) and press "**Search**"
- 7. It will provide the exam information. The testing candidate must complete the form before proceeding to checkout.
- 8. Once payment has been made, an email confirmation will be sent, and payment can be checked under the **History tab**.

 $\boxtimes$ 

Live Chat FIND A CAREER My Next Move